# 第一節 TGEO 空間地理資訊平台

本年度建立「TGEO 空間地理資訊平台」,透過結合系統中之水土保 持案件點位及資料、山坡地相關圖資、施工 3D 檢查成果等圖資服務,提供 使用者可針對臺北市水土保持計畫案件點位、山坡地範圍、陽明山國家公 園範圍、地質敏感區等山坡地相關圖資進行展示及查找,即時於電子地圖 上呈現,提供可視化且具互動性之地理資訊圖台服務。

#### 壹、TGEO 空間地理資訊平台使用權限說明

TGEO 空間地理資訊平台使用依未登入及登入書件管理平台身分進行對 應圖資服務資訊提供,身分對應之使用權限如下表所示。

| 類別              | 未登入 | 對外服務<br>(義務人、技師、審查/檢<br>查單位) | 業務管理<br>(大地處) |  |  |
|-----------------|-----|------------------------------|---------------|--|--|
| 圖資-基本圖資         |     |                              |               |  |  |
| 山坡地範圍圖          | 可瀏覽 | 可瀏覽                          | 可瀏覽           |  |  |
| 山坡地範圍圖轉折點       | 可瀏覽 | 可瀏覽                          | 可瀏覽           |  |  |
| 地籍圖             | 可瀏覽 | 可瀏覽                          | 可瀏覽           |  |  |
| 轄區              | Х   | Х                            | 可瀏覽           |  |  |
| 保安林範圍           | 可瀏覽 | 可瀏覽                          | 可瀏覽           |  |  |
| 林地範圍            | 可瀏覽 | 可瀏覽                          | 可瀏覽           |  |  |
| 宜林地範圍           | 可瀏覽 | 可瀏覽                          | 可瀏覽           |  |  |
| 宜農牧地範圍          | 可瀏覽 | 可瀏覽                          | 可瀏覽           |  |  |
| 陽明山國家公園四通<br>範圍 | 可瀏覽 | 可瀏覽                          | 可瀏覽           |  |  |
| 地質敏感區圖          | 可瀏覽 | 可瀏覽                          | 可瀏覽           |  |  |
| 土地使用分區圖         | 可瀏覽 | 可瀏覽                          | 可瀏覽           |  |  |
| 環境地質圖           | Х   | 可瀏覽                          | 可瀏覽           |  |  |
| 圖資-參考圖資         |     |                              |               |  |  |
| 行政區             | 可瀏覽 | 可瀏覽                          | 可瀏覽           |  |  |
| 地形圖             | 可瀏覽 | 可瀏覽                          | 可瀏覽           |  |  |
| 航測影像            | 可瀏覽 | 可瀏覽                          | 可瀏覽           |  |  |
| 圖資-案件圖資         |     |                              |               |  |  |
| 水土保持計畫案件        | 可瀏覽 | 可瀏覽                          | 可瀏覽           |  |  |

| 免擬具水土保持案件       | Х   | Х   | 可瀏覽 |  |
|-----------------|-----|-----|-----|--|
| 水土保持輔導案件        | Х   | Х   | 可瀏覽 |  |
| 都審/環評水土保持<br>案件 | Х   | Х   | 可瀏覽 |  |
| 處理維護案件          | Х   | Х   | 可瀏覽 |  |
| 緊急防災水保案件        | Х   | Х   | 丁瀏覽 |  |
| 水土保持違規案件        | Х   | Х   | 可瀏覽 |  |
| 山保違規案件          | Х   | Х   | 可瀏覽 |  |
| 疑似違規            | Х   | Х   | 可瀏覽 |  |
| 圖資-每月檢查結果圖資     |     |     |     |  |
| 正射影像            | 可瀏覽 | 可瀏覽 | 可瀏覽 |  |
| 3D 模型           | Х   | Х   | 可瀏覽 |  |
| 工程圖說            | Х   | Х   | 可瀏覽 |  |
| 搜尋              |     |     |     |  |
| 水土保持計畫案件        | 可搜尋 | 可搜尋 | 可搜尋 |  |
| 水土保持違規案件        | X   | X   | 可搜尋 |  |

## 貳、操作說明-圖台基本操作功能

為提供業務單位可於圖台上便利操作,於地理資訊圖台中提供基本圖面 控制、螢幕快照、顯示比例尺及座標等功能,各項操作功能建置如下:

- (一) 基本圖面控制:使用者可透過滑鼠滾動或點選圖台按鈕進行圖層畫面 放大、縮小、平移、選取等相關操作。
  - 放大、縮小:可透過滑鼠滾輪滾動或點選 + 或 進行圖面放 大或縮小。
  - 回到原視角:畫面經放大縮小後,如欲回到初始臺北市範圍視角,可 點選 ▲ 回到畫面初始設定之地圖範圍。
  - 方位回到正北:畫面經方位旋轉後,如欲回到頁面上方為正北方時, 可點選 A 回到正北方位。
  - 回到預設:畫面經操作後,如欲清除全部當前操作顯示畫面,可點選
     ■回到網頁預設畫面。

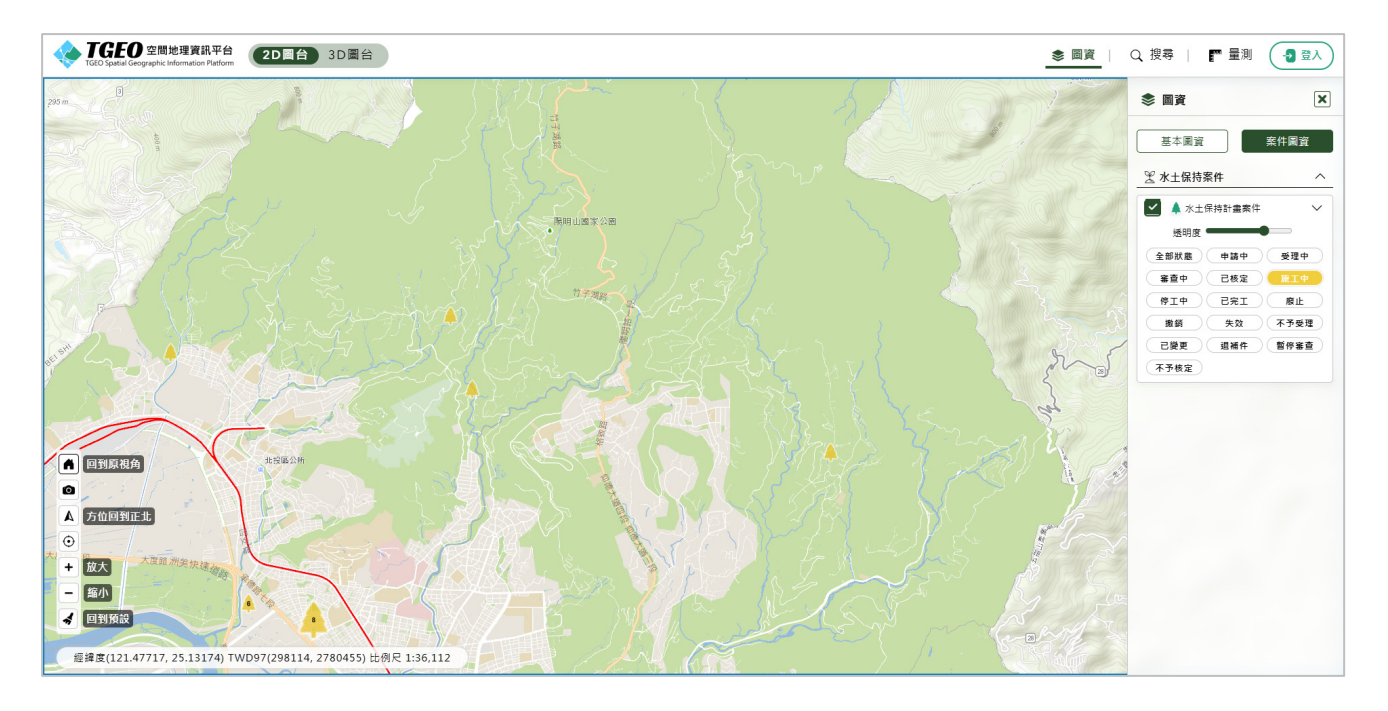

(二) 圖層控制:圖台提供圖層勾選開關方式進行所需圖資之展現套疊,並 可針對個別圖層設定透明度,作為圖資比對判別之參考。

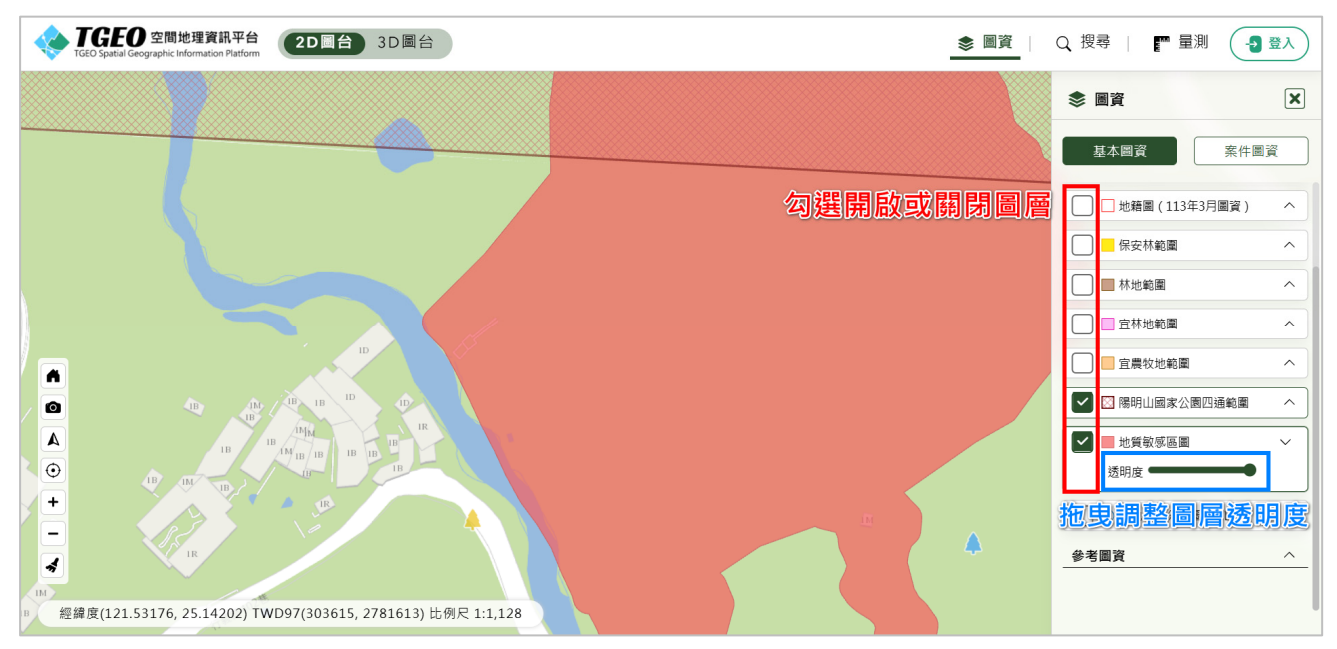

(三) 螢幕快照:使用者可於圖台中搜尋所需資料並疊加相關圖層後,透過
 點選 
 螢幕快照功能輸出圖面高解析度圖片,以供應用於報告或簡報中輔助使用。

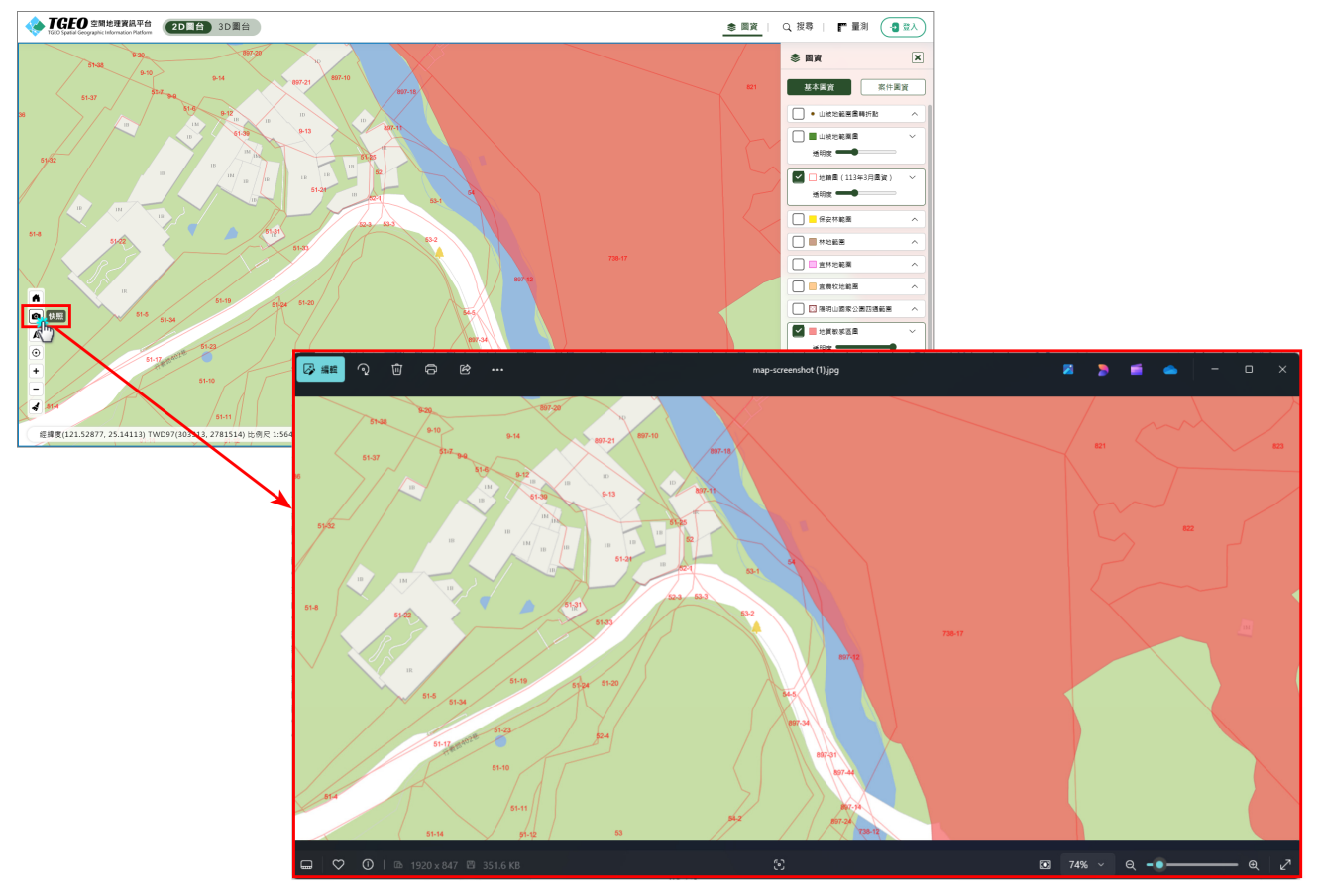

(四) 圖面資訊展示:圖台為提供更完整即時資訊,於畫面中即時顯示當前 滑鼠位置之參考座標及圖面比例尺。

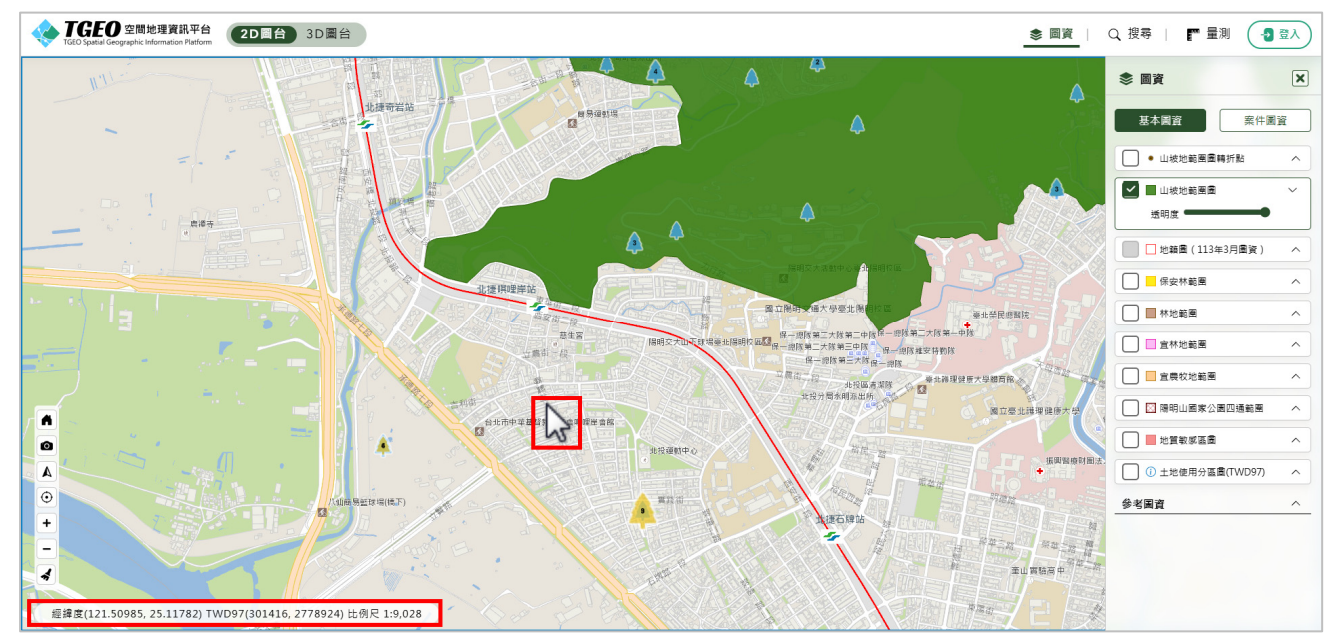

- (五) 地理位置定位:為提供使用者可快速且精準定位於欲查詢之地點,提供使用者可於圖台中透過點選 
   ○ 定位功能,或輸入地籍、門牌地址或座標等條件進行地理位置定位。
  - 現地定位:點選 ⊙ 進行當前位置定位,圖台畫面中即以藍點顯示 當前位置。

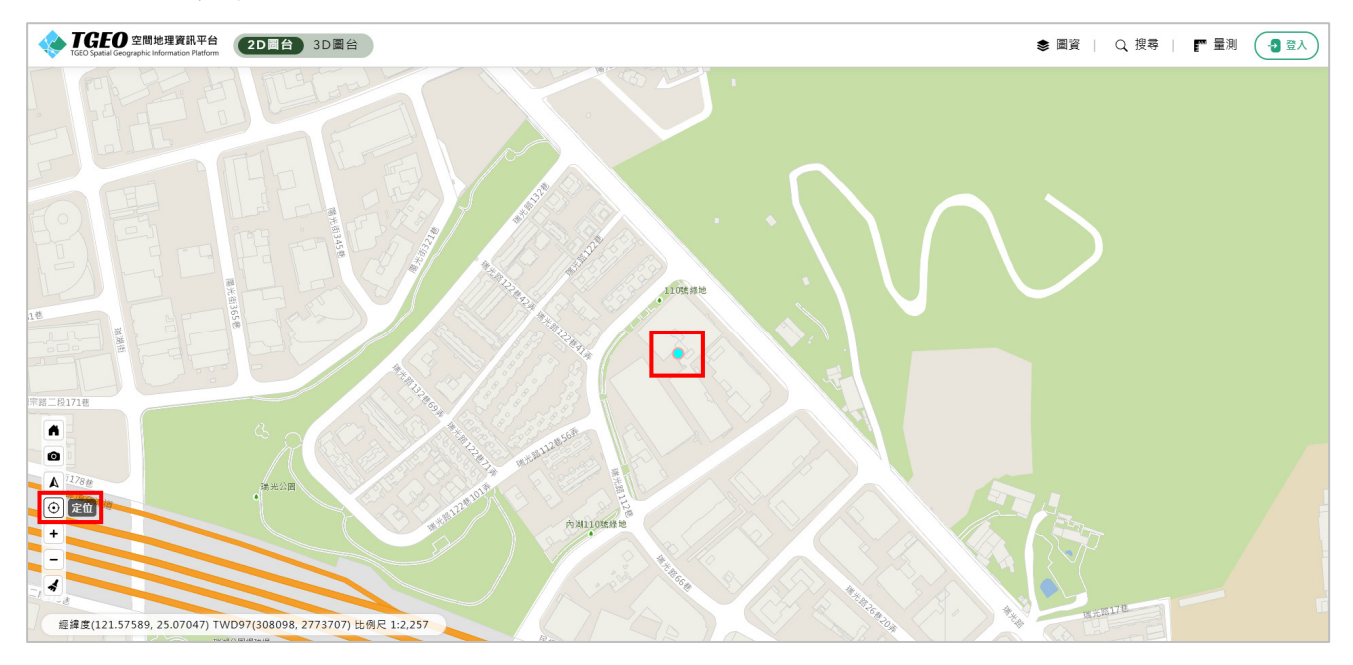

 地籍查詢:可於定位搜尋功能的「地籍」查詢,輸入地籍後,點選搜 尋,即可進行地籍點位查詢,可於輸入地號時以,分隔進行多筆地籍 查詢。

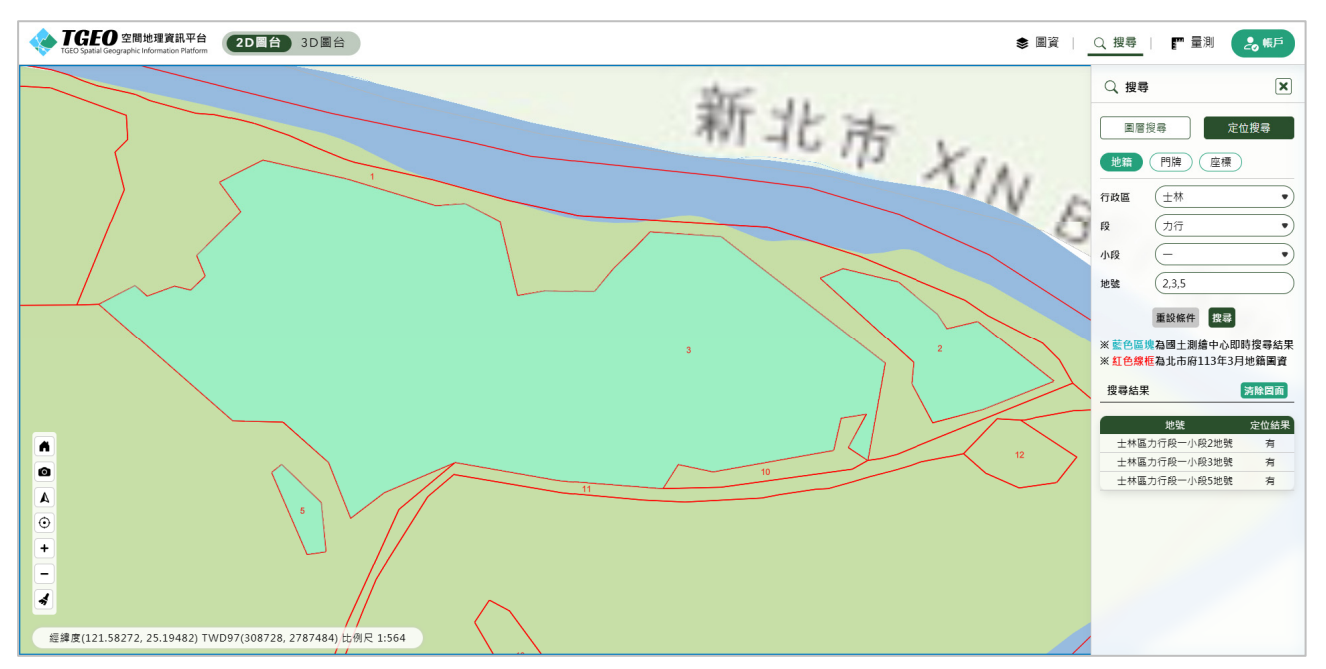

 門牌查詢:可於定位搜尋功能的「門牌」查詢,依序輸入門牌資訊後, 點選搜尋,即可進行門牌點位查詢。

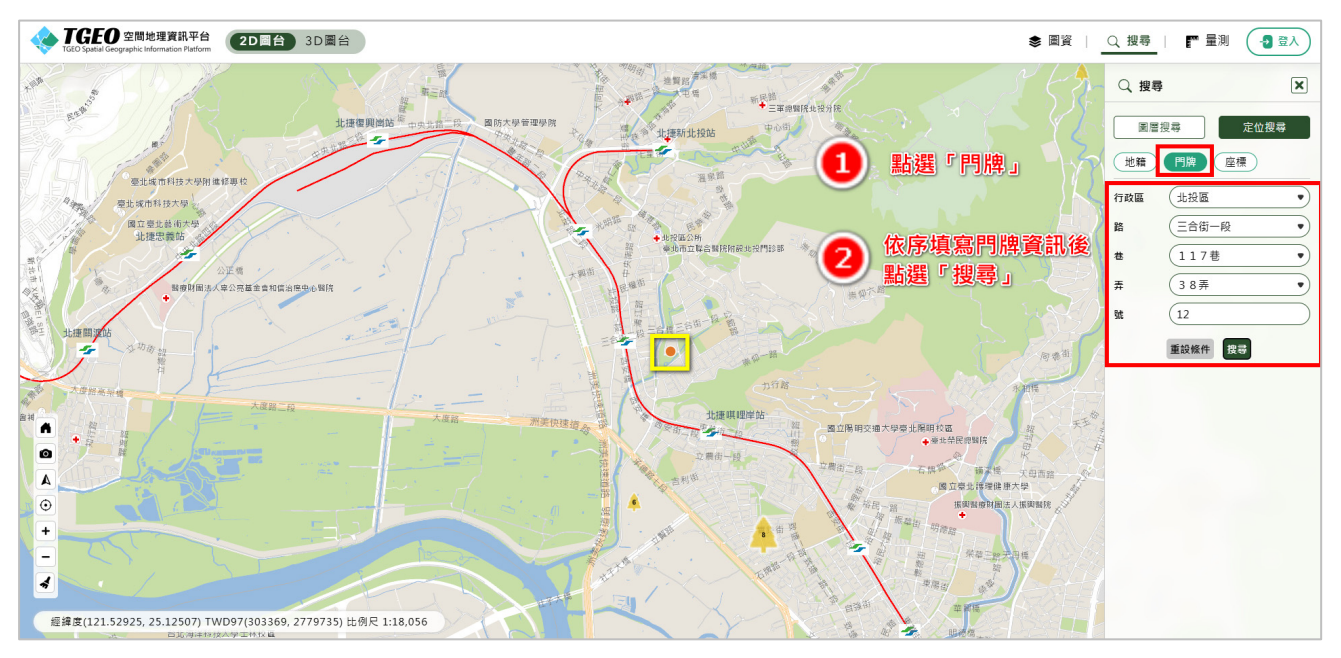

座標查詢:可於定位搜尋功能的「座標」查詢,輸入 TWD97 座標或經緯度座標資訊後,點選搜尋,即可進行座標點位查詢。

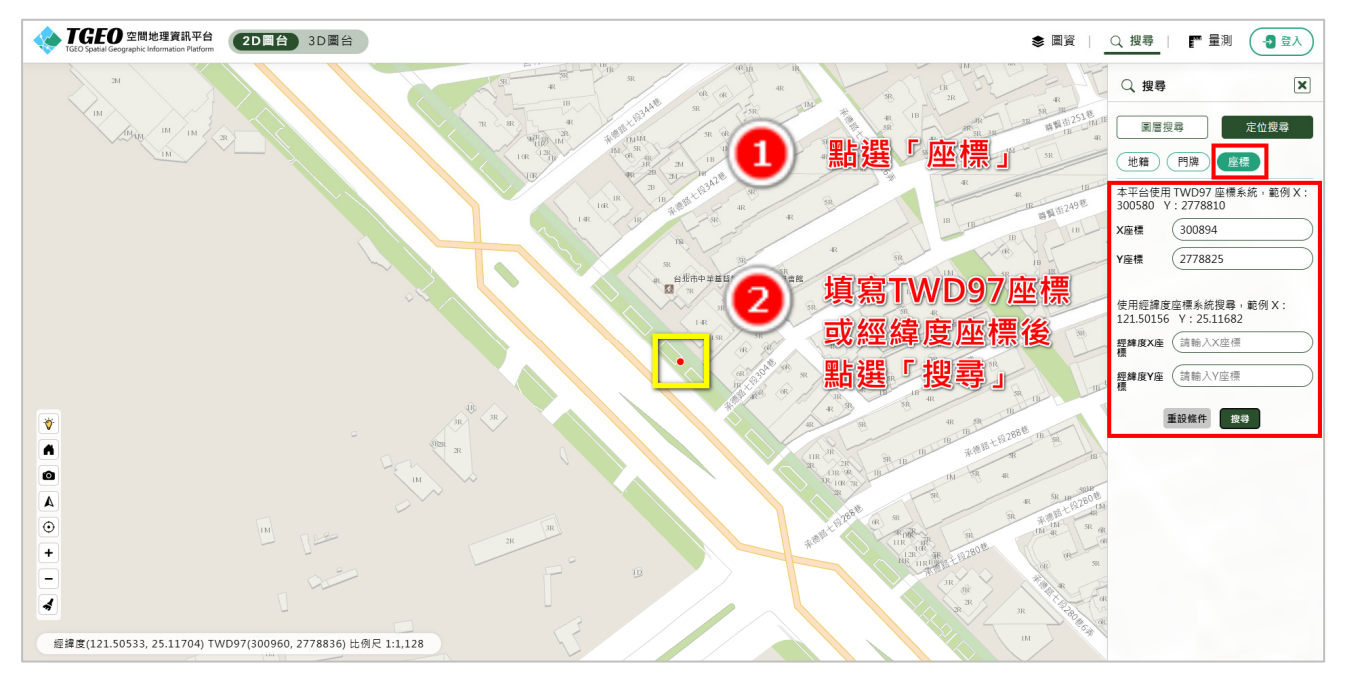

- (六)量測功能:於圖台中提供圖面長度及面積量測功能,點選頁面右上角 「量測」功能,使用者可直接於圖台中進行長度及面積估算,並於圖 面顯示量測長度及面積結果。
  - 量距離:點選「量距離」功能按鈕,接著於圖面點選量測起點後即可 開始進行長度量測,於量測終點連擊滑鼠左鍵兩下後,即可結束該次 量測。如欲重新測量或清除量測結果,則可使用左方功能視窗的功能 按鈕進行操作。

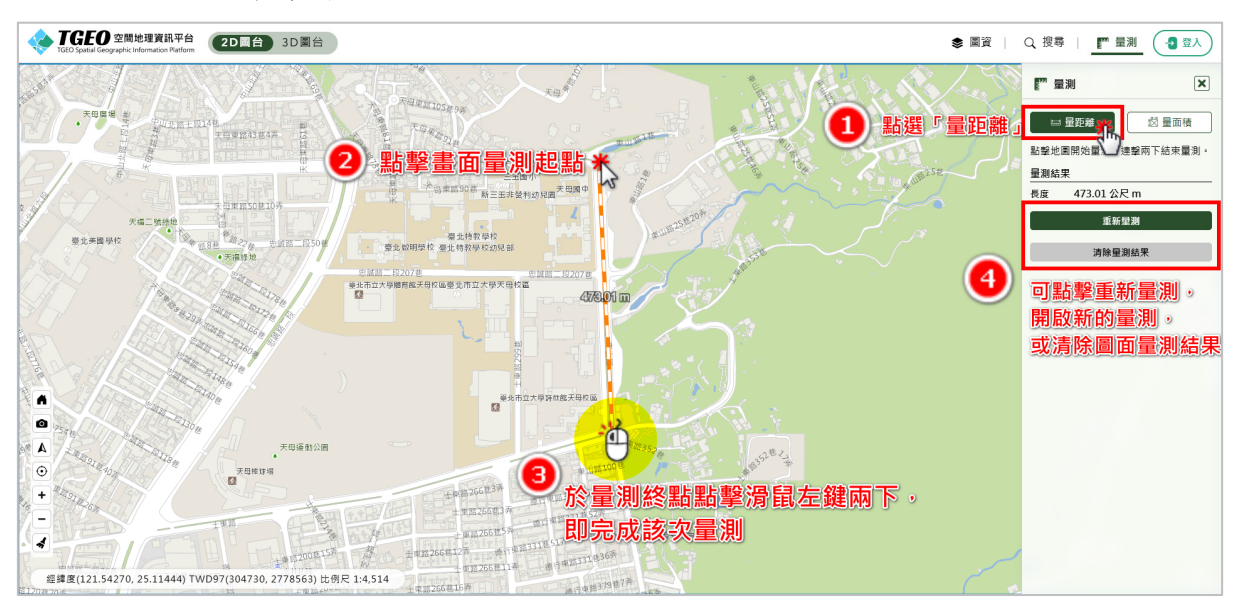

 2. 量面積:點選「量面積」功能按鈕,接著於圖面點選量測起點後即可 開始進行面積量測,於量測終點連擊滑鼠左鍵兩下後,即可結束該次 量測。如欲重新測量或清除量測結果,則可使用左方功能視窗的功能 按鈕進行操作。

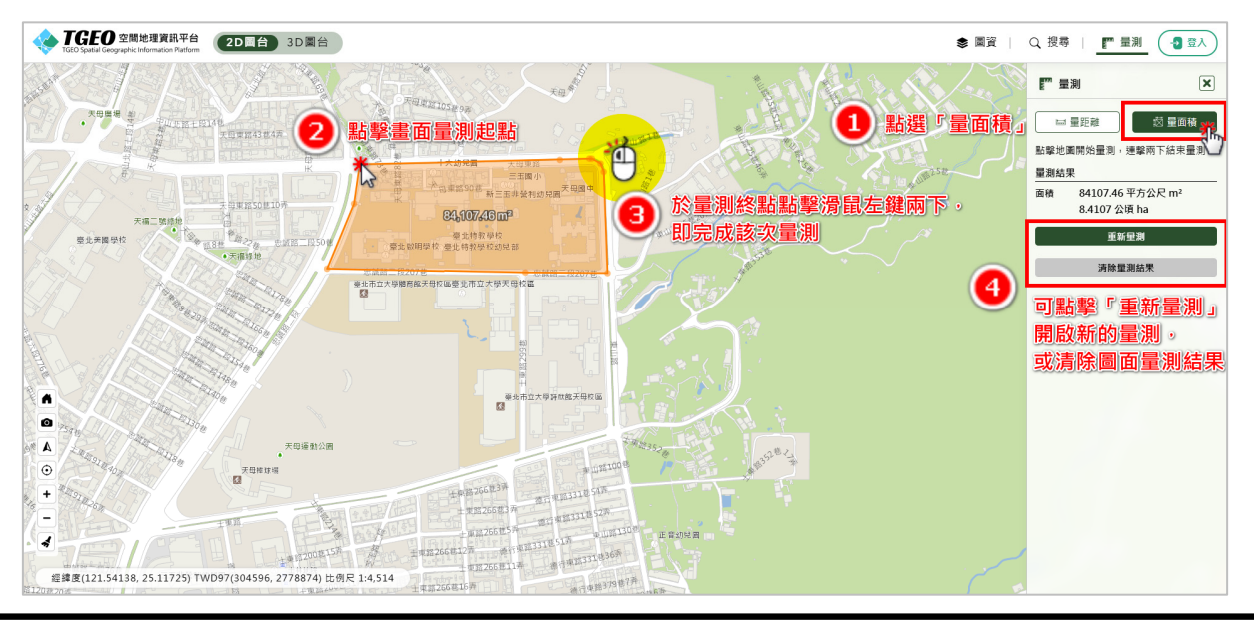

# 參、操作說明一圖資套疊及點位資訊顯示

### 一、基本圖資套疊

步驟一:進入「TGEO 空間地理資訊平台」後,點擊右上角 <sup>◆ 圖資</sup> 按鈕後, 點選「基本圖資」,即可右方開啟圖層管理區塊。

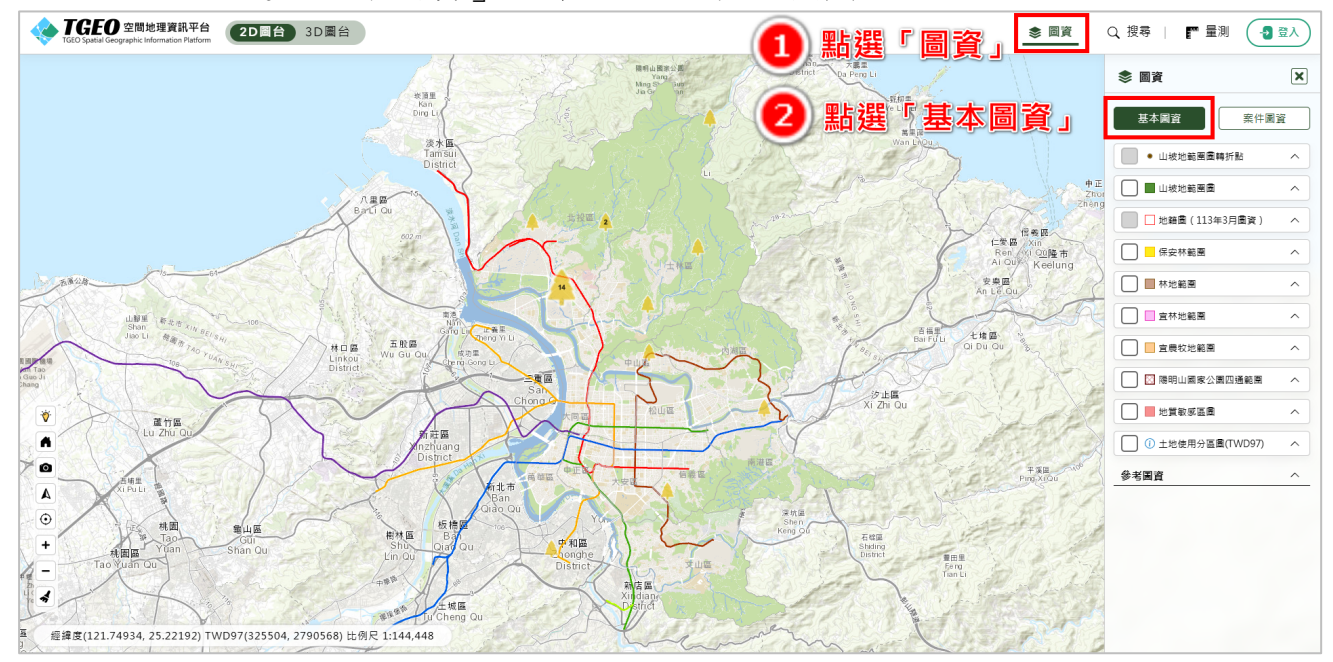

步驟二:點選欲瀏覽的圖資,可調整圖層顯示透明度,即可於畫面中的地圖 看見圖層的分布位置。

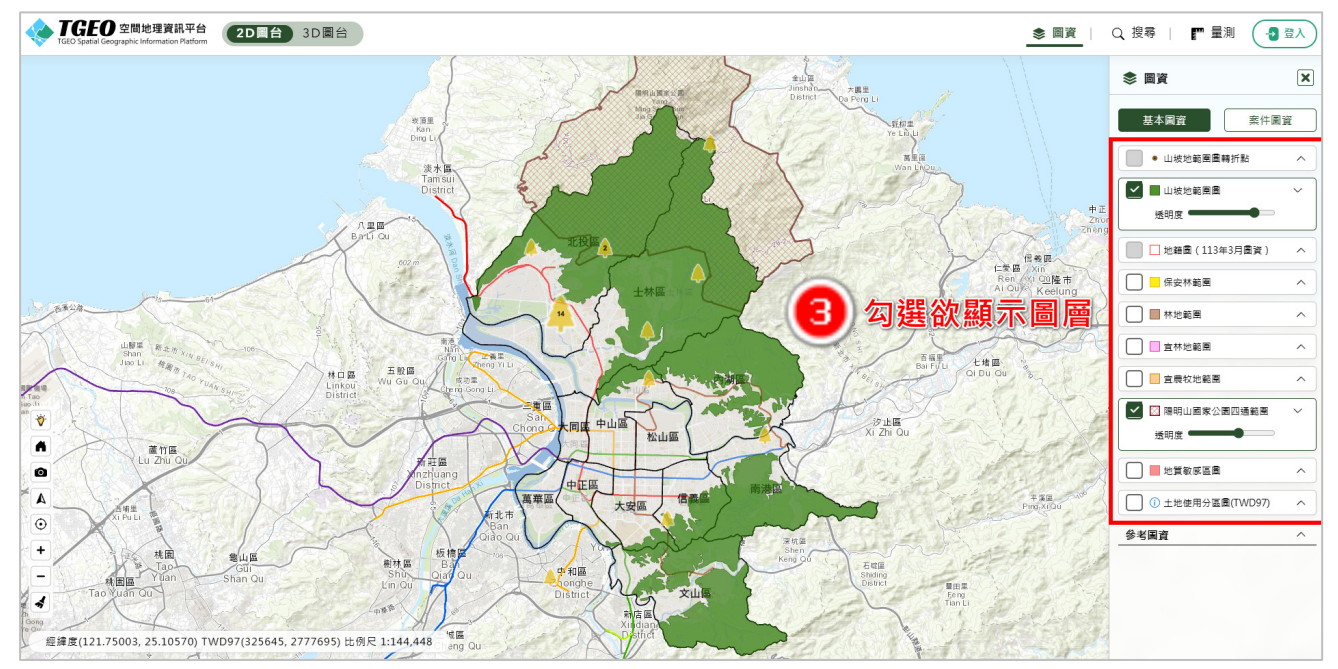

## 二、案件圖資套疊及點位展現

步驟一:進入「TGEO 空間地理資訊平台」後,點擊右上角 ◆圖資 按 鈕後,點選「案件圖資」,即可右方開啟圖層管理區塊。

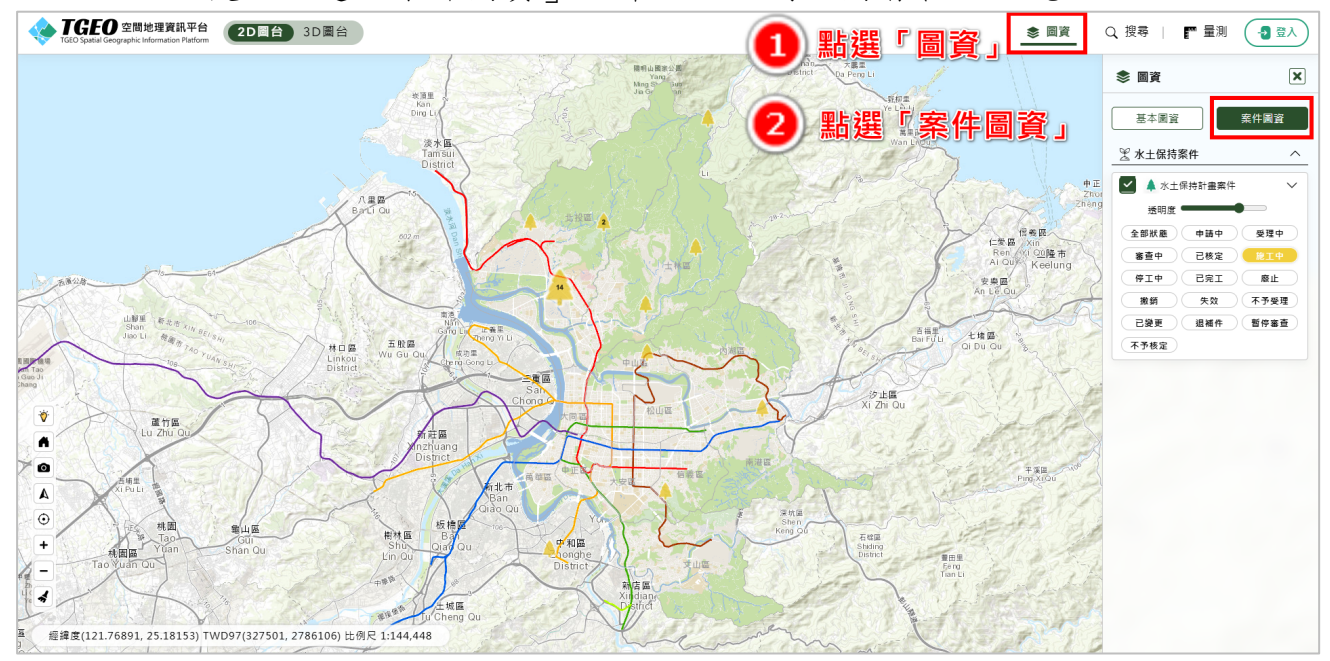

步驟二:勾選欲瀏覽的圖層,並點選欲檢視的案件狀態,可調整圖層顯示透 明度,即可於畫面中的地圖看見案件點位的分布位置。

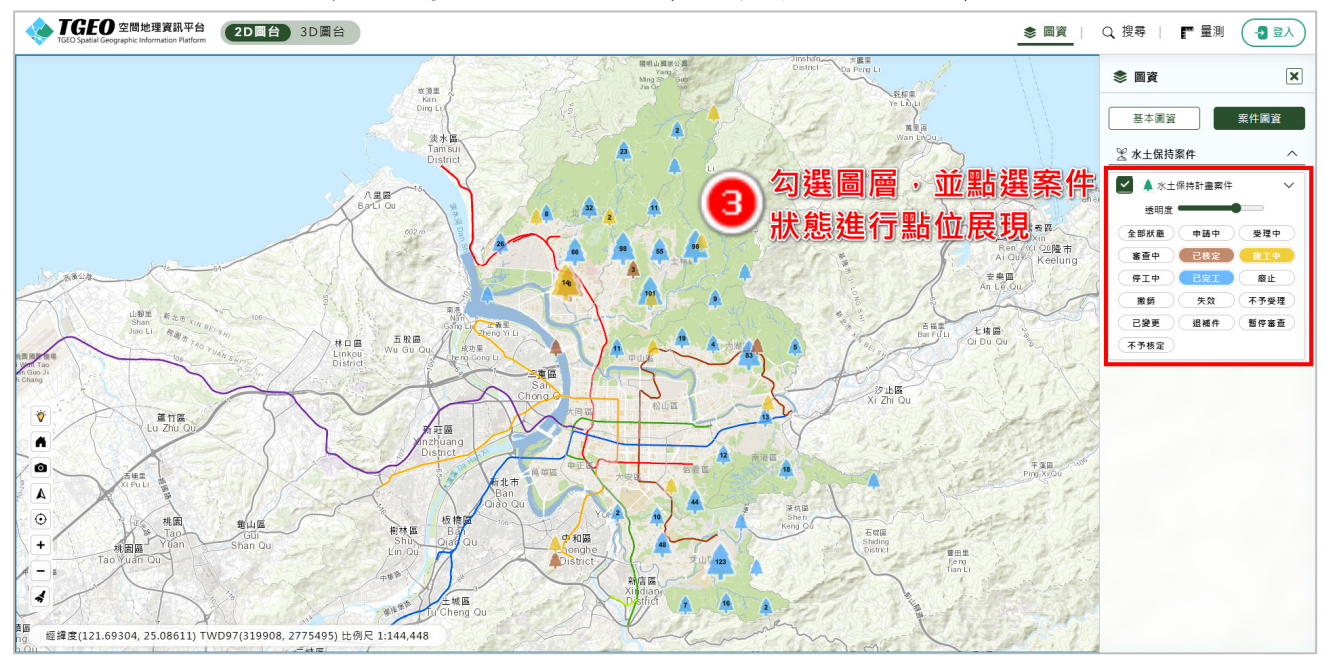

步驟三:圖面顯示開啟的案件圖層點位分布,其中,數字代表鄰近範圍中共 有多少筆案件,點(樹木圖樣)的越大,代表鄰近範圍內案件數量 較多。若點(樹木圖樣)中無數字,則表示該地點只有一個案件。

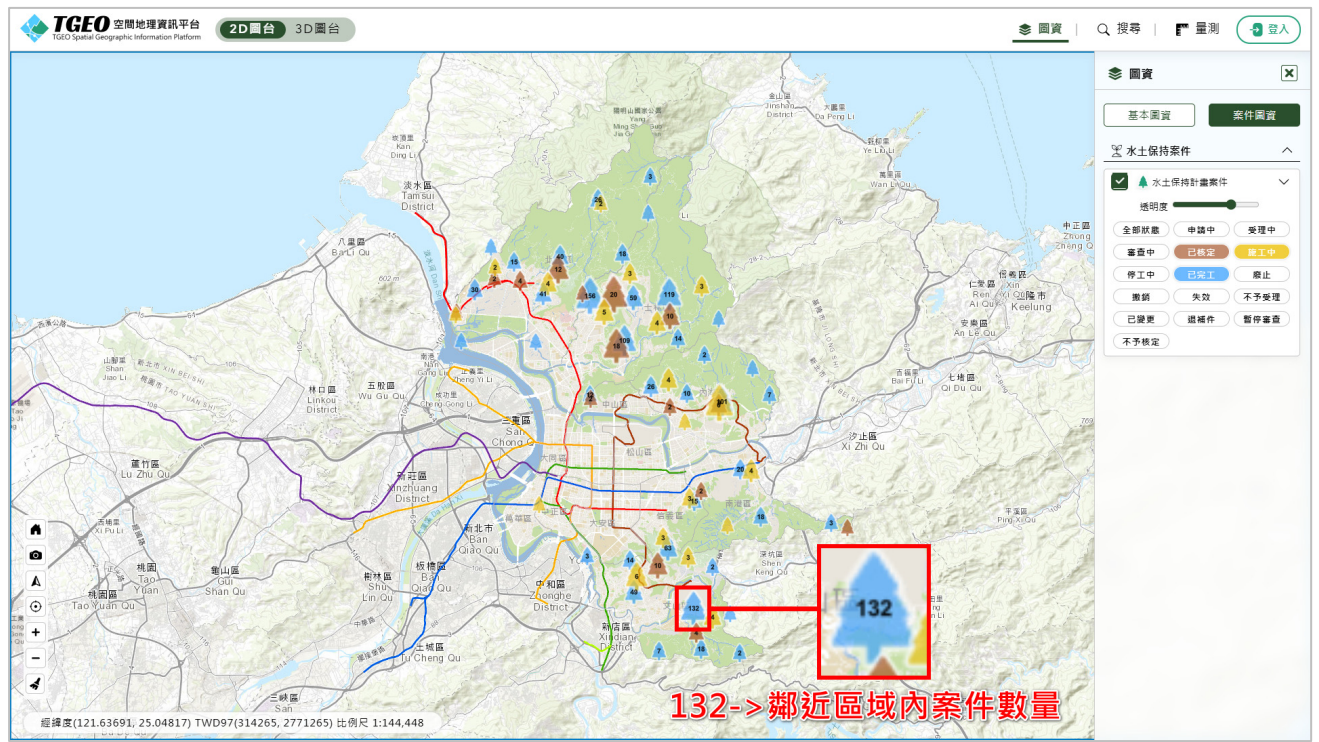

步驟四:點選畫面中的點位(樹木圖樣),即於右方開啟案件詳細資料視窗, 若為多筆案件,則可透過點選 ← 及 → 進行上下筆案件資訊 切換。

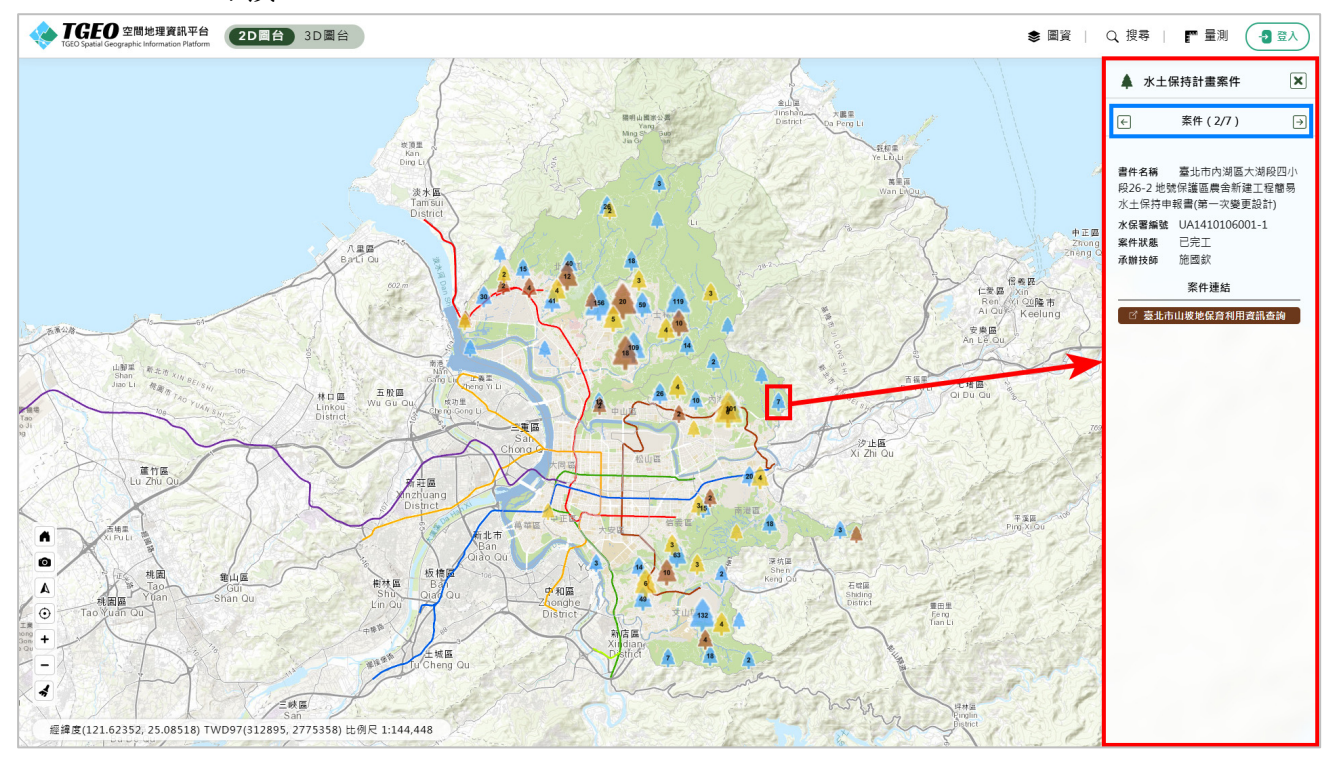

步驟五:於案件詳細資料視窗中,若想查看案件相關各階段詳細資訊,如水 保設施項目、審查紀錄、開工日期、完工日期等資訊,可點選案件 連結下方按鈕,系統即開啟「臺北市山坡地保育利用資訊查詢系統」 之公開案件資訊頁,以供案件完整資訊瀏覽。

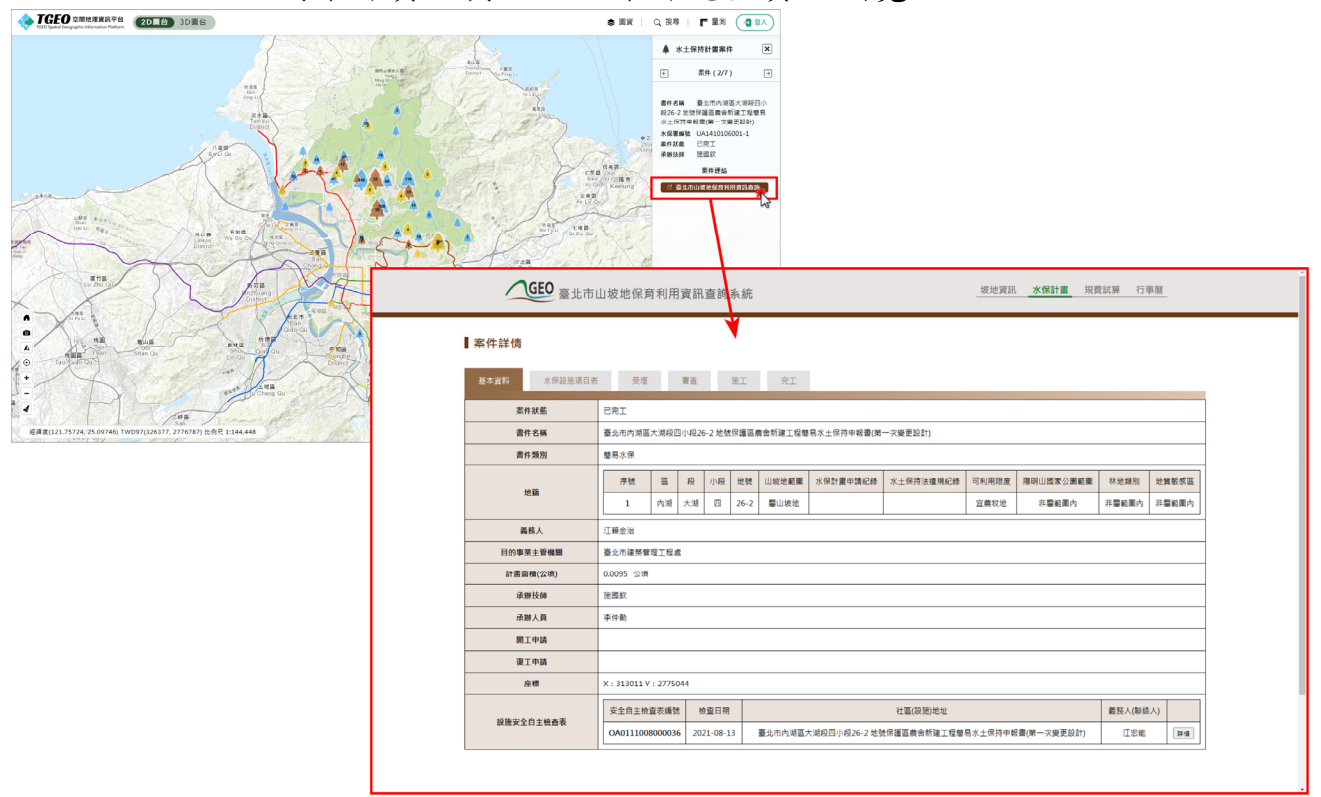

# 肆、操作說明-複合式案件查詢

步驟一:進入「TGEO空間地理資訊平台」後,點擊右上角 Q 搜尋 按鈕後, 點選「案件圖資」,即可右方開啟圖層管理區塊。

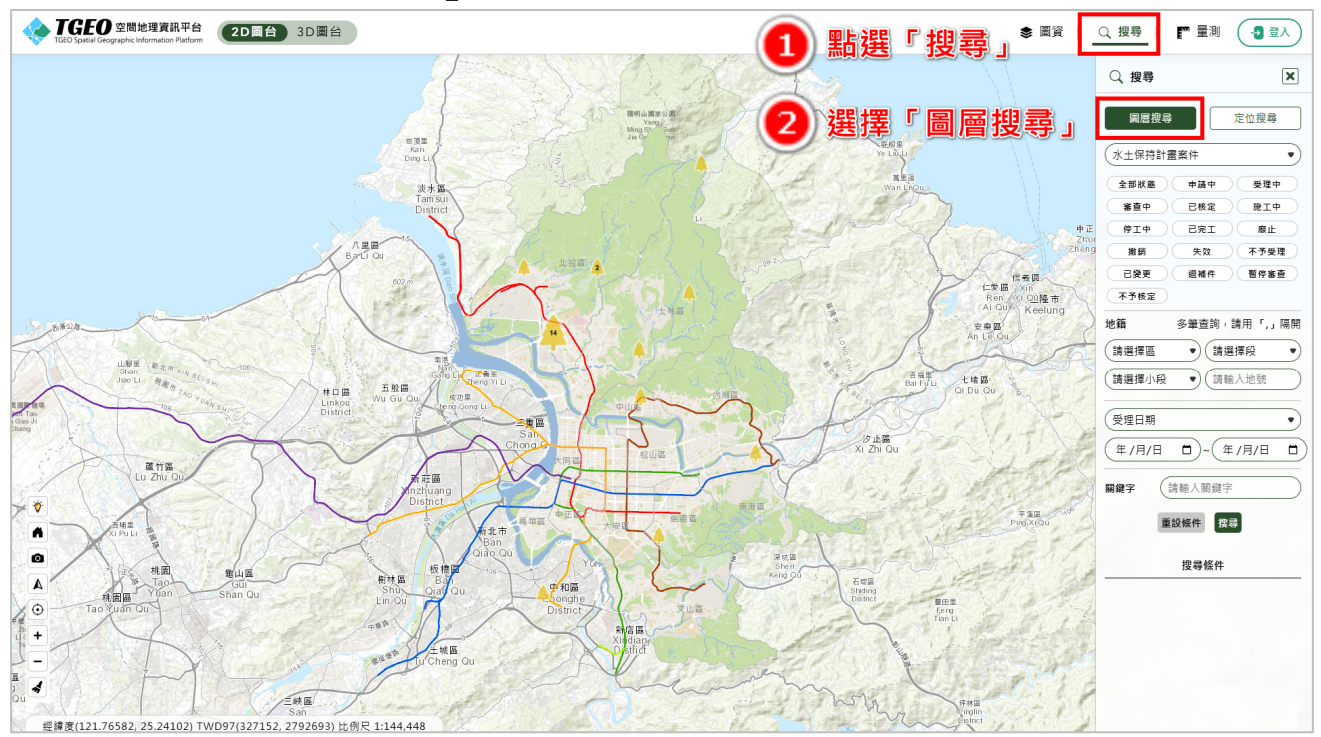

步驟二:輸入欲搜尋的案件條件,並點選「搜尋」。

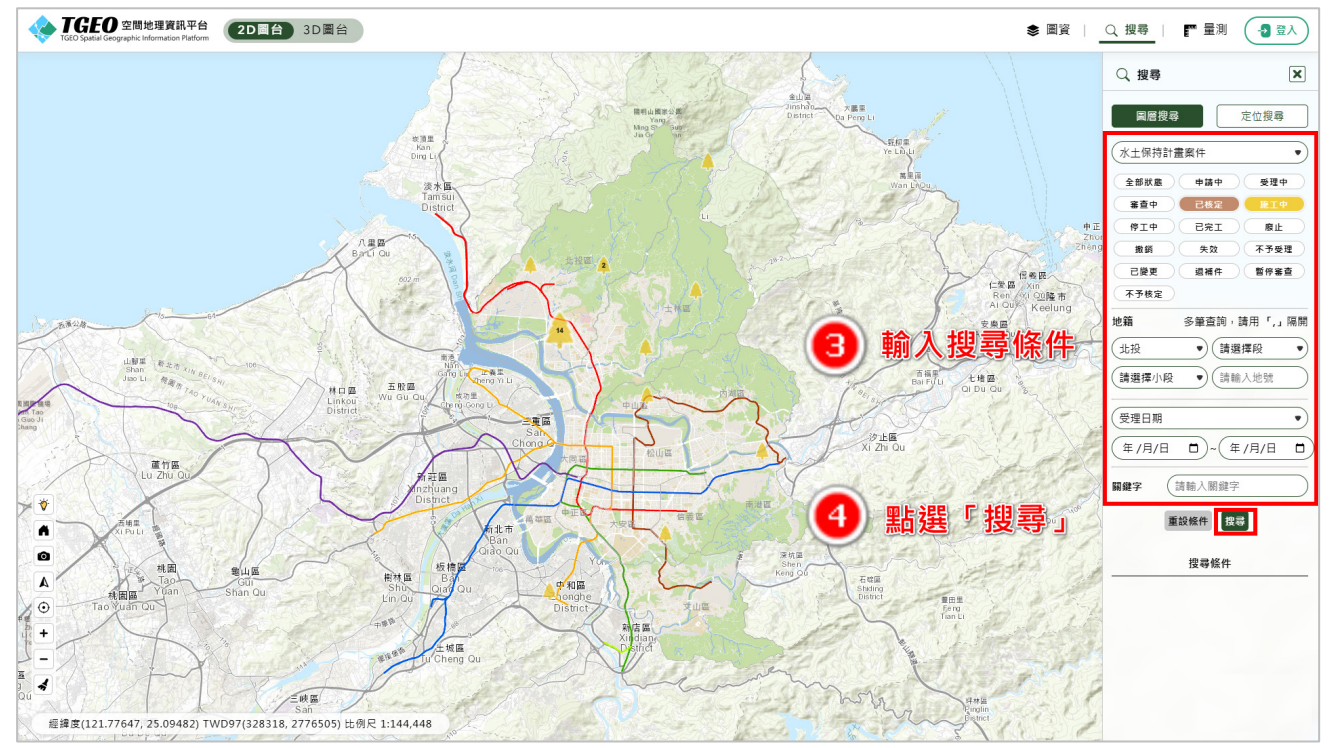

步驟三:點下「搜尋」後,即於搜尋功能下方提供條件搜尋出的案件筆數, 並於地圖畫面中展示搜尋到的案件點位分布。

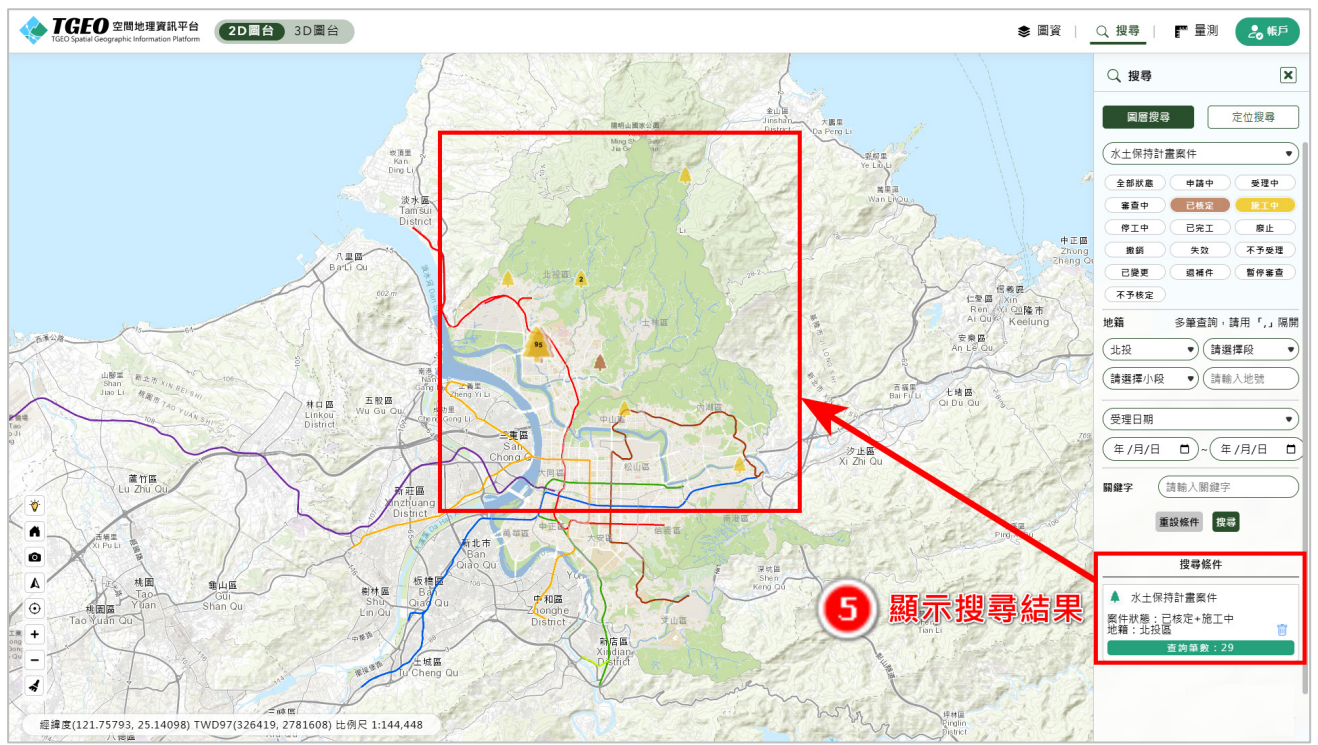

#### 伍、操作說明-案件每月檢查結果檢視

步驟一:於圖台中點選案件,若該案件有進行正射影像拍攝,則於案件詳情 資訊中,提供「資訊套疊-正射影像」圖層瀏覽功能。

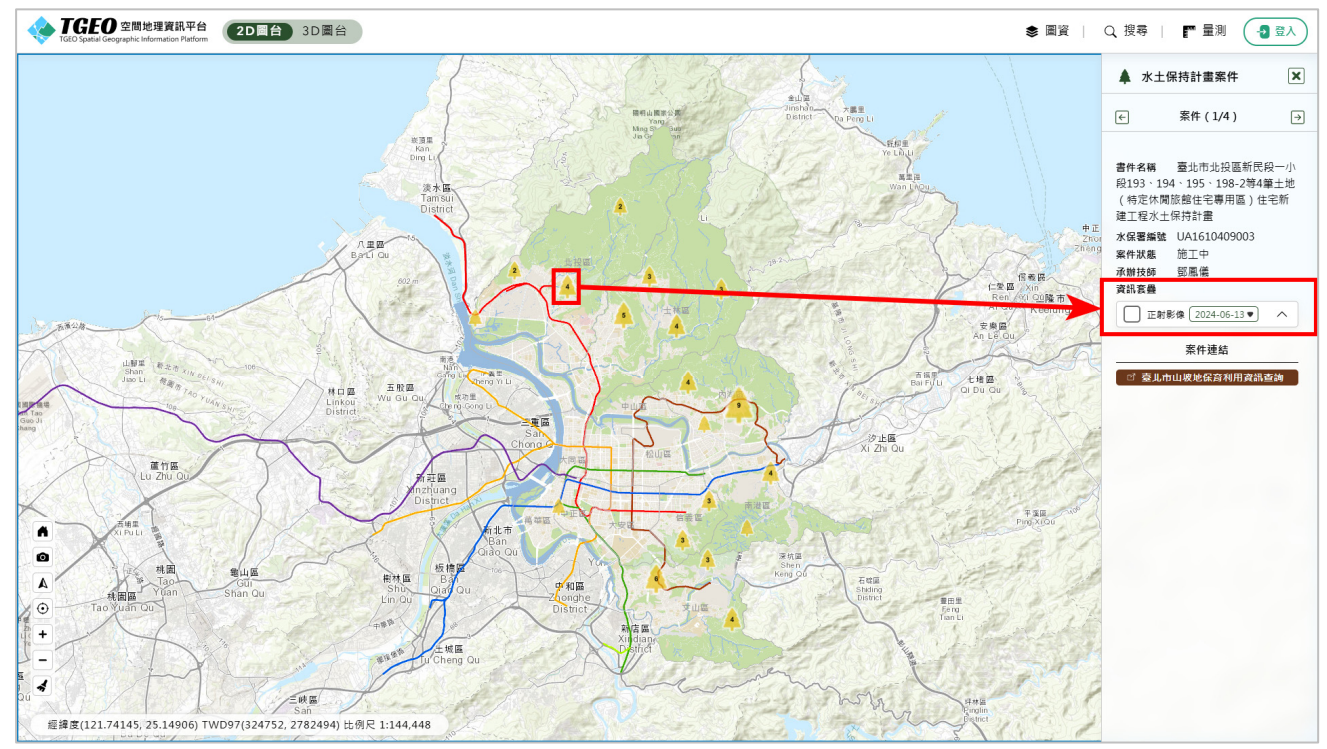

步驟二:勾選「正射影像」圖層,即可在地圖中顯示該點位之正射影像,且 可透過下拉選單,選擇不同拍攝日期的版本進行展示。

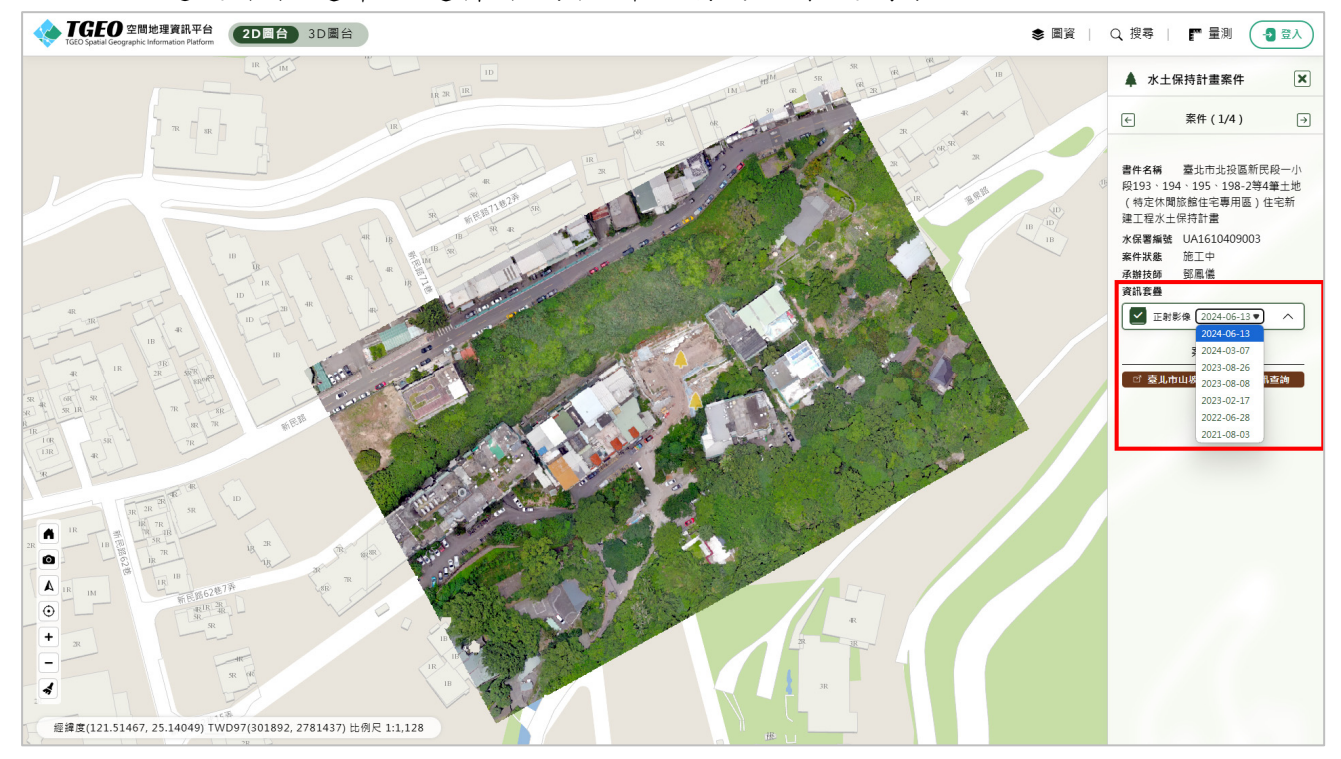